# CARZON GPS TRACKING

### User Manual

Created by: Thaveesha Basnayake

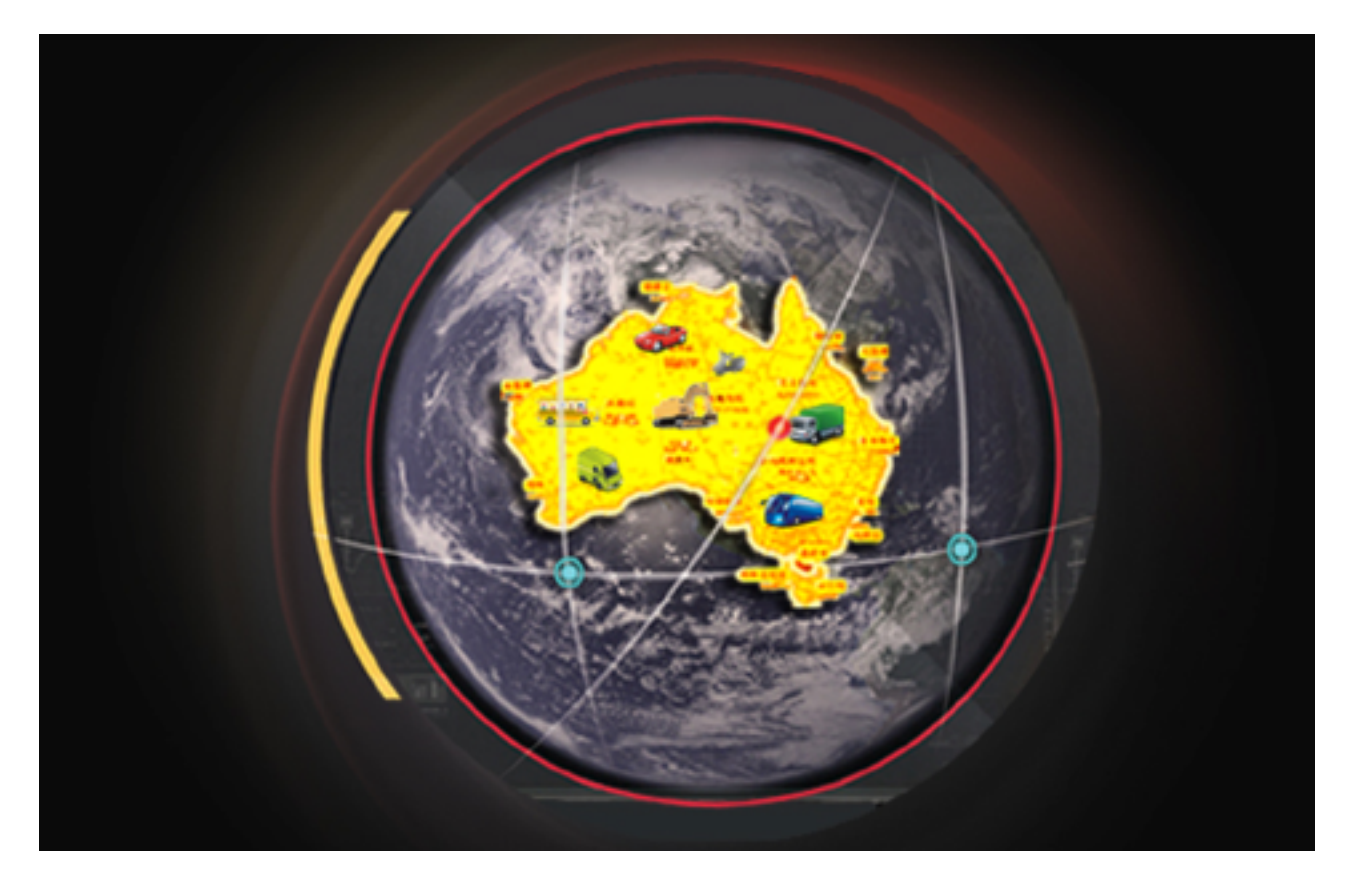

CARZON CAR AUDIO

MOB: 0408054551 ADDRESS: 3/30 AMBERLEY CRES DANDENONG SOUTH

| Introduction to CARZON GPS TRACKING3<br>Getting Started |
|---------------------------------------------------------|
| Logging In4                                             |
| Website and App4                                        |
| Entering Your Code4                                     |
| Once Your Logged In5                                    |
| Opening screen / Home page5                             |
| Monitor Page5                                           |
| Statistics Page9                                        |
| More Page10                                             |

# Introduction to CARZON GPS TRACKING

Our system is very useful to individuals and businesses, with your CARZON TRACKING you will be able to track your vehicle/s live with our easy to use system. You will be able to playback your history and check your vehicle/s from anywhere and at any time. With our easy system you will also be able to check the milage, speed and geo fence of your vehicle/s.

#### **Getting Started**

Once you're tracking is installed, you will receive a seven digit code that you will use to track your vehicle/s. You can download our app for iPhone and Android from the carzon tracking website (<u>www.carzongps.com</u>), or track your vehicle from the site. Once this is done you will be able to enter your code and login and see your vehicle/s.

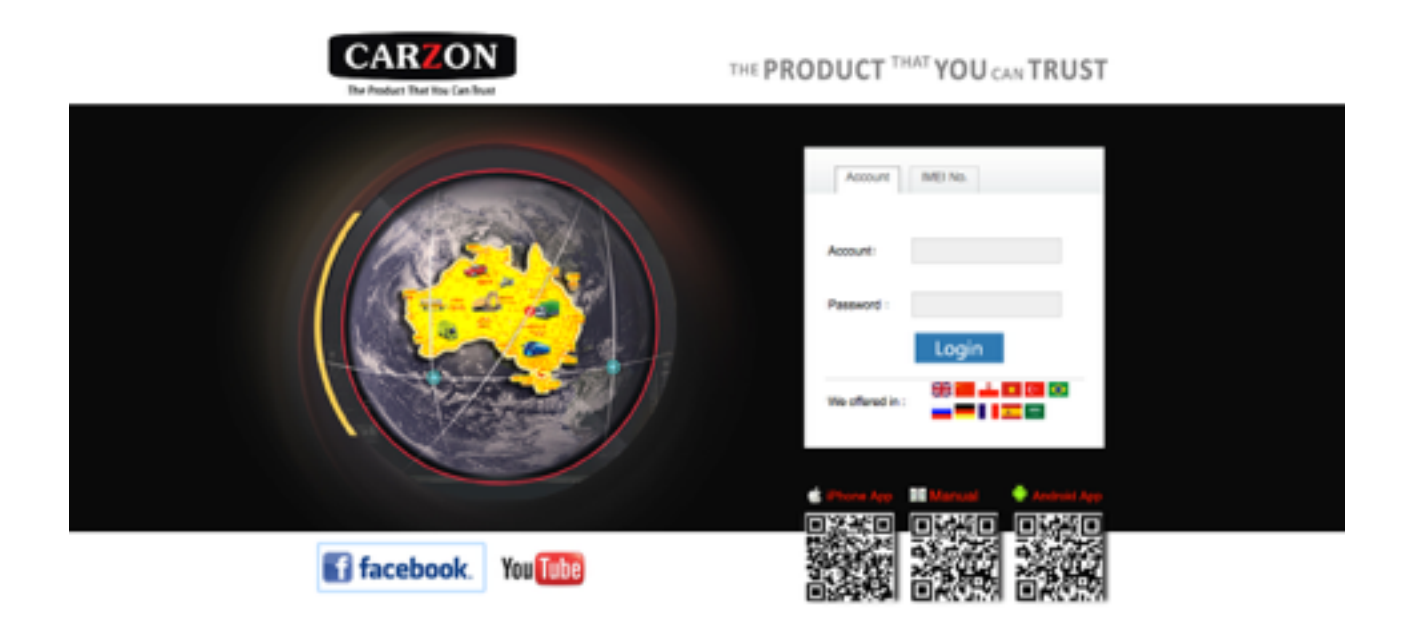

# 1 Logging In Website and App

First go to the CARZON CAR AUDIO GPS TRACKING website. (www.carzongps.com)

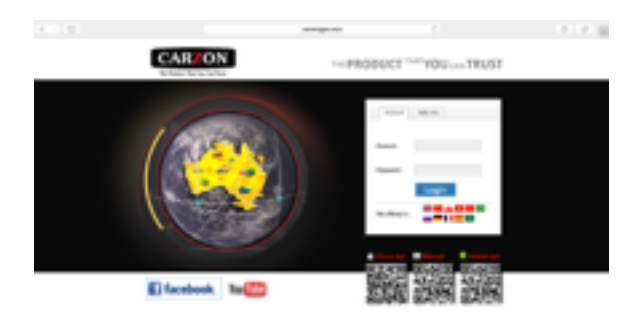

#### Entering Your Code

Enter your seven digit code into the Account and Password section. The Account and Password should be the same. Here you will also be able to change the language. Now you can log in and see your vehicle/s.

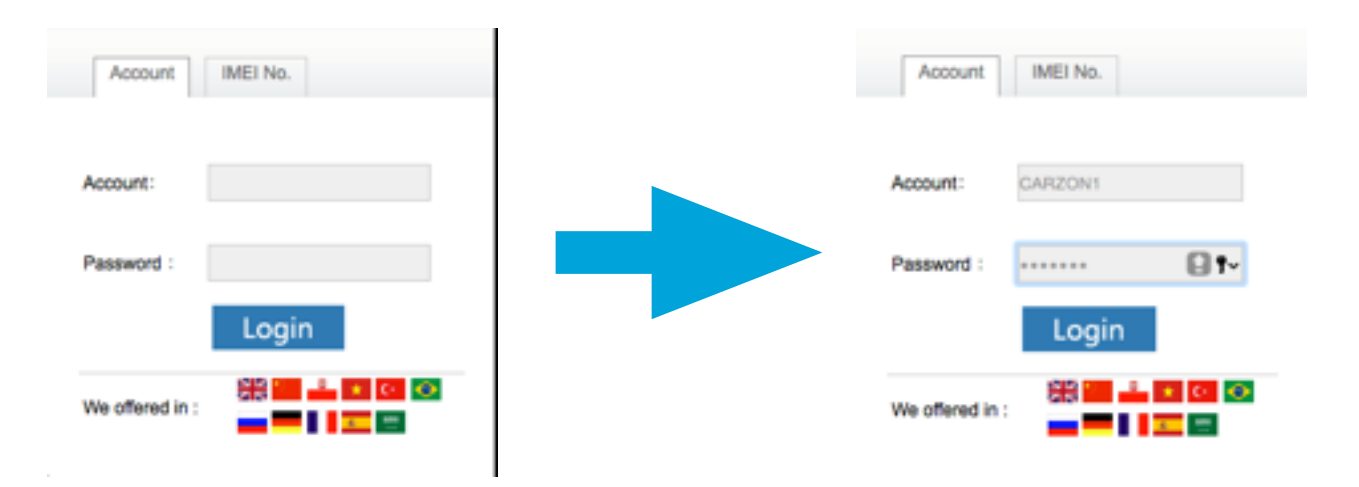

## 2 Once Your Logged In Opening screen / Home page

Once you are logged in you will get this screen.

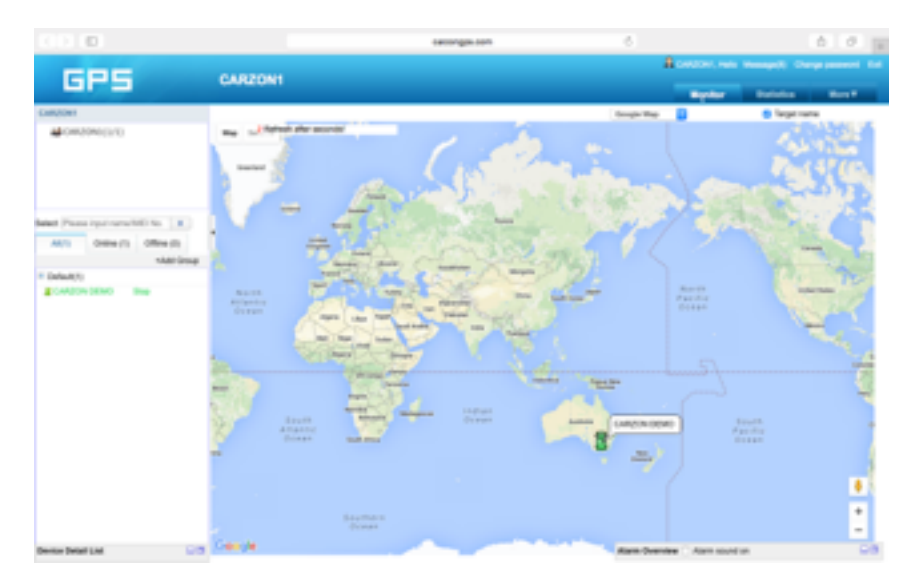

#### Monitor Page

On the left hand side column you will be able to see your vehicle/s, and when you click on one of them the map will move to show the position of the vehicle.

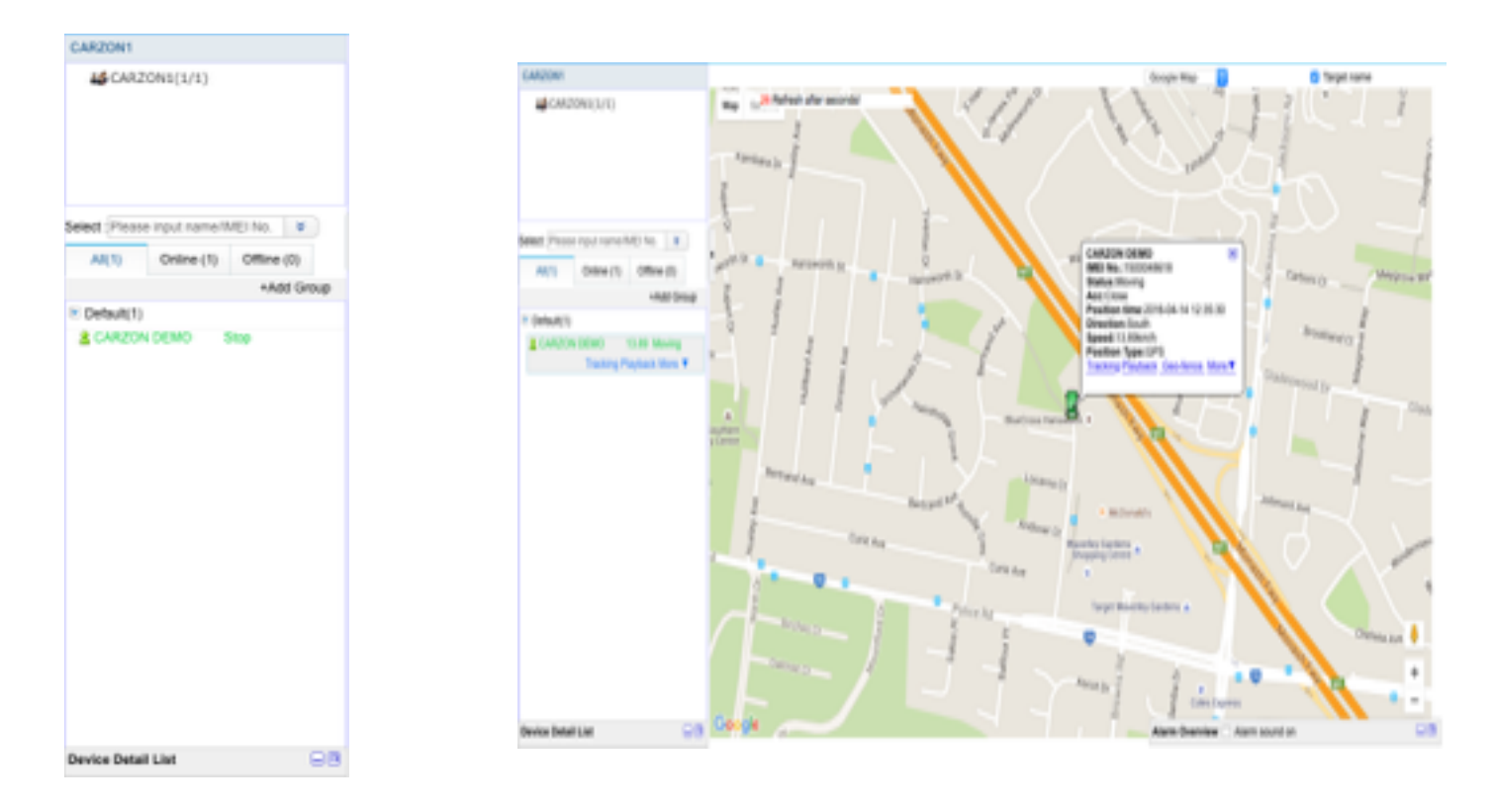

#### Options

Once you click on your vehicle three subheadings will appear below the vehicle name (Tracking, Playback and More).

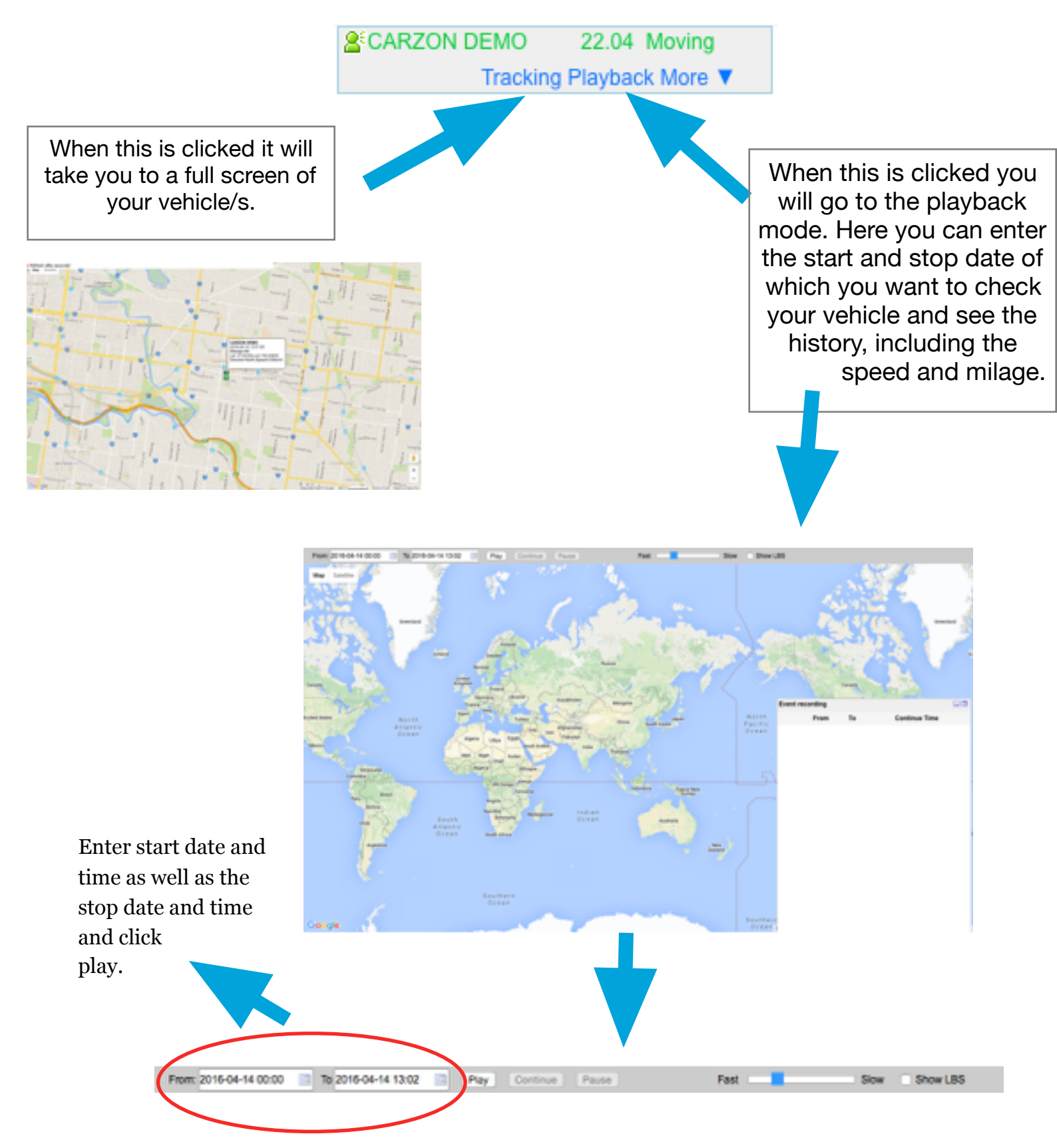

#### More

Once more is clicked the following options will appear.

| CARZON DEMO | Stop       |               |           |
|-------------|------------|---------------|-----------|
| Tracking    | Playback I | Moi -         |           |
|             |            | Target In     | fo        |
|             |            | Geo-fend      | e         |
|             |            | Group M       | ove       |
|             |            | Check C<br>>> | ommand    |
|             |            | Tracking      | Report    |
|             |            | More ins      | tructions |
|             |            | >>            |           |
|             |            |               |           |

Target Info: This will give you all the information about your vehicle. Here you can name your vehicle, contact details, license plate and have an icon.

| ranget into        |             |                             |    |
|--------------------|-------------|-----------------------------|----|
| INE! Number:       | 1500048618  | Expired Time:2026-07-10     |    |
| Type:              | CC828       | Activation Time :2015-05-26 |    |
| Target Name:       | CARZON DEMO | Device is in China?:        |    |
| SIM Card NO.:      |             | Overspeed/Km/hj(100.00      |    |
| License Plate No.: | CZTR-360    | TelMoo                      |    |
| Contacts:          |             | Fuel100km(8.5               | ٦. |
| Remark :           | o∎ o ? ്⊄   | !_ <b>♣॒∰ः≣</b> ™்≢_`≦≜     |    |
|                    | Save Carcel |                             |    |
|                    |             |                             |    |
|                    |             |                             |    |
|                    |             |                             |    |
|                    |             |                             |    |

Geo-fence: This will take you to the geo-fence page.

Group Move: This will always be on default.

Check Command: This will show the commands that have been sent to the vehicle, the response time and messages.

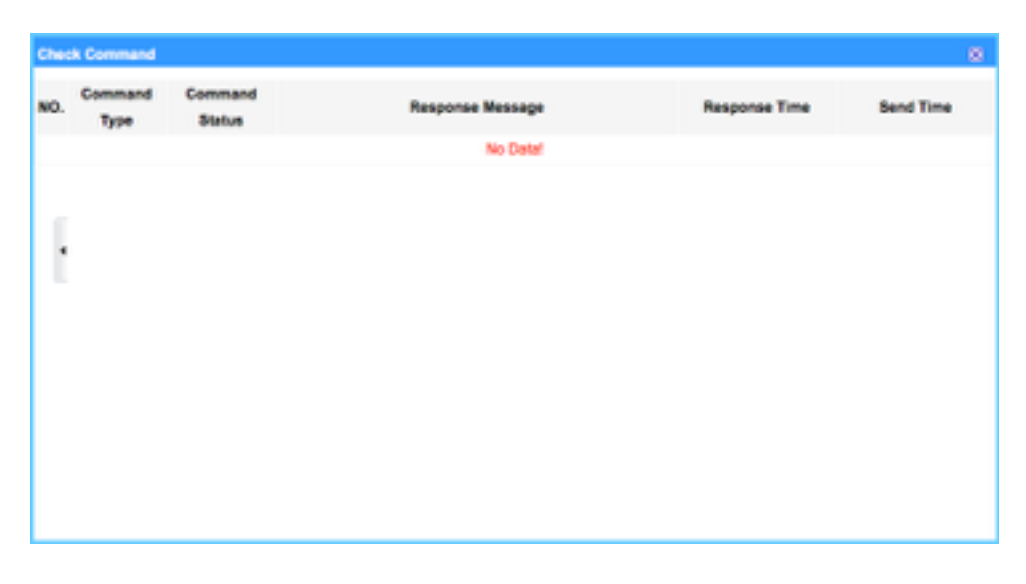

Tracking Report: Once this is clicked you can download a pdf file of you're tracking history.

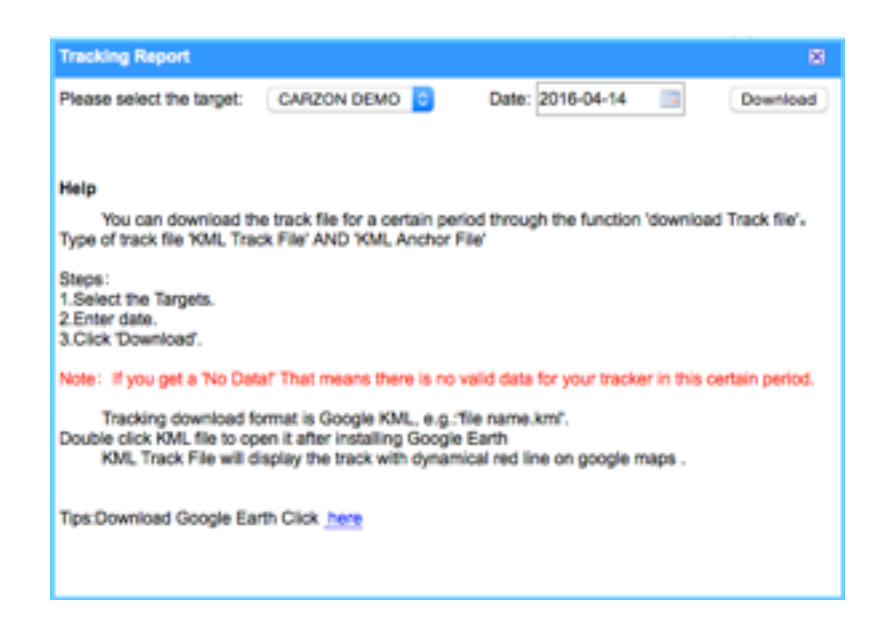

More Instructions: This will show you different commands that you can use and you can send them from the site as well.

| commandType                                    |              |               | 8    |
|------------------------------------------------|--------------|---------------|------|
| Set instruction Control                        | instructions | Query command |      |
| SMS center number                              |              |               |      |
| Listener<br>numbers :                          |              |               | Send |
| Secondary SMS center nun                       | aber         |               |      |
| Listener<br>numbers :                          |              |               | Send |
| Speed alarm                                    |              |               |      |
| speed: 60 K                                    | M/h          |               | Send |
| TCP Transport Mode Recording Media Standard re | cording mode |               |      |
| suode :                                        |              |               | Send |
| Total Mileage Query                            |              |               |      |
| Mileage<br>Counter: Mileage cle                | ared 🟮       |               | Send |
| Setting the TCP upload into                    | erval        |               |      |

#### **Statistics Page**

Once you click the statistics button on the top right hand corner, you will get this page.

| -                                                                                           |                                                                |            |              | 800   | R2ON1, Helic Message(7) | Change password Exit |
|---------------------------------------------------------------------------------------------|----------------------------------------------------------------|------------|--------------|-------|-------------------------|----------------------|
|                                                                                             |                                                                | LOW I      |              |       | Monitor Staffet         | ce More V            |
| Moving                                                                                      | Moving Overview Alarm Overview Device Statistics Alarm Details |            |              |       |                         |                      |
| O Daily Details From: 2016-06-14 00:00:00 13 To: 2016-06-14 11:27:24 13 6. Search. To Excel |                                                                |            |              |       |                         |                      |
| Total Moving Statistics                                                                     |                                                                |            |              |       |                         |                      |
| No.                                                                                         | Target Name                                                    | Time       | Mileage (km) | Alarm | Overspeed               | Stay                 |
| 1                                                                                           | CAREON DEMO                                                    | 2010-04-14 | 80.46        | 0     | 0                       | 4                    |

#### The Four Subheadings

The subheadings are: Moving Overview, Alarm Overview, Device Statistics and Alarm Details.

Moving Overview: This will give you information about the vehicle milage, how many times the vehicle has stopped, any alarms and if the vehicle has gone overspeed.

Alarm Overview 🔿 Alarm sound on

88

Alarm Overview: Displays the vehicle name, any low battery alarms, any cut off alarms, any vibration alarms and SOS alarms.

Device Statistics: This will show you the milage report, overspeed details and stop details. Each of these details can be downloaded as an Excel file.

Alarm Details: This will show the alarm statistics, alarm details and geo-fence, which can also be downloaded as an Excel file.

#### More Page

| On this page the following options will appear. | Monito           | r Statist | lics    | More <b>▼</b>                |
|-------------------------------------------------|------------------|-----------|---------|------------------------------|
| More / 7 Dave Expired / 60 Dave                 |                  |           |         | More                         |
| Expired / Expired: Here vou can                 |                  |           |         | 7Days Expired                |
| find your vehicle details and                   |                  |           |         | 60Days Expired               |
| vehicles that have expired                      |                  |           |         | Expired                      |
| (meaning they don't have credit)                |                  |           |         | Credit Transfer              |
|                                                 |                  |           |         | Credit's Consumer<br>records |
|                                                 |                  |           |         | Message                      |
|                                                 |                  |           |         | My account                   |
| Credit Transfer: You can transfer               |                  |           |         | Change password              |
| credit from one vehicle to the                  |                  |           |         |                              |
| other vehicles that you have.                   |                  |           |         |                              |
| Credit Transfer                                 |                  |           |         |                              |
|                                                 | move To Account: |           | Confirm | n                            |
|                                                 | move To User:    |           |         |                              |
|                                                 | move Count:      |           |         |                              |

Credit's Consumer records: Shows where the vehicle has been and the amount of credit left.

| Message: Shows your messages                                                                         |                                   |                                         |
|----------------------------------------------------------------------------------------------------|-----------------------------------|-----------------------------------------|
| My Account: Here you can write your details, change your password, change the language and timezone. | My account Change Pass            | aword My Service                        |
|                                                                                                    | Customer Name :<br>Login Account: | CARZON1<br>CARZON1                      |
| Change password: Here you can change the password of your account.                                   | point:                            | 0                                       |
|                                                                                                    | Tel/Mob:                          |                                         |
|                                                                                                    | Email:                            |                                         |
|                                                                                                    | Address:                          |                                         |
|                                                                                                    | Timezone:                         | (UTC+10:00) Canberra, Melbourne, Sydney |
|                                                                                                    | Additional Alarm Inform<br>Mode:  | _ Email                                 |
|                                                                                                    |                                   | Save                                    |

Confirm